# CiNii Research (国立情報学研究所 学術情報ナビゲータ)

CiNii Researchは、論文、図書・雑誌や博士論文などの学術情報を検索できるデータベース・サービスです。 学協会刊行物・大学研究紀要・国立国会図書館の雑誌記事索引データベースなどの学術論文情報を検索できる ほか、研究データやプロジェクト情報など研究活動に関わる多くの情報を検索できます。 無料公開されているものや他のデータベースへのリンクも貼られているため、すぐに論文を読みたい時に 便利です。利用登録をしなくても自宅やスマートフォンからでも調べることができます。

## アクセスの仕方

(1)図書館ホームページの【データベース関連】から【CiNii Research】を選択する。 (2)Google などの検索エンジンで【CiNii Research】と検索する。

## 1. 検索する

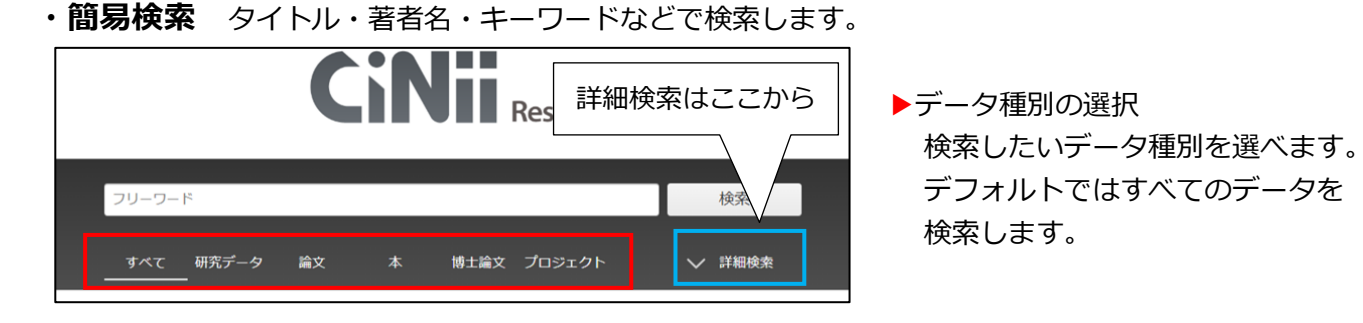

#### ・詳細検索 検索語の指定や出版年での絞り込みなど、複数の条件を指定して検索します。

|        | フリーワード       |           |          |                |             | 検索                  | ▶検索語               |
|--------|--------------|-----------|----------|----------------|-------------|---------------------|--------------------|
| タイトル   |              |           |          |                |             |                     | タイトル、著者名、出版社などを    |
| 人物/団体名 |              |           |          |                | 所属機関        |                     | 指定し検索できます。         |
| ISSN   |              |           | DOI      |                | 期間 1999     | (MM) ~ YYYY(MM)     |                    |
| 本文リンク  | 本文リンクあり      | ]         |          |                |             |                     | ▶本文リンク             |
| データソース | JaLC         | IRDB      | Crossref | DataCite       | NDL         | NDL-Digital         | チェックを入れると本文が公開されて  |
|        | RUDA         | JDCat     | NINJAL   | CiNii Articles | CiNii Books | CiNii Dissertations | いス論文だけを検索できます      |
|        | DBpedia      | Nikkei BP | KAKEN    | Integbio       | MDR         | PubMed              |                    |
|        | LSDB Archive | 極地研ADS    | 極地研学術DB  | 公共データカタログ      | ムーンショット     | ~型研究開発事業            |                    |
|        |              |           |          |                |             |                     | ▶データソース            |
| _      | すべて 研究デー     | 夕 滄文      | 本博士      | 論文 プロジェクト      |             | ∧ 閉じる               | データの提供元を指定し検索できます。 |

# 絞り込みと並び替え

検索結果が多くて、求めている情報が見つけにくい場合は、絞り込みと並び替えが便利です。 絞り込みでは、[データ種別]・[本文・本体へのリンク]・[出版年などの期間]などから絞り込みができます。 並べ替えでは、表示順序を変更して再表示することができます。

| データ種別      |     | 検索結果: 488件 1 2 3 … 25 >                                                                                                    |  |  |  |  |
|------------|-----|----------------------------------------------------------------------------------------------------|--|--|--|--|
| ▶ 論文       | 380 | □ すべて選択: 新しいウィンドウで開く▼ 実行 20件表示▼ 新しい順▼                                                                                                    |  |  |  |  |
| 🛄 本        | 33  |                                                                                                    |  |  |  |  |
| 博士論文       | 1   |                                                                                                    |  |  |  |  |
| 💡 プロジェクト   | 74  | 津上,崇, 落合,美貴子 鳥取看護大学・鳥取短期大学研究紀要 90 45-51, 2025-01-15                                                                                                    |  |  |  |  |
| 本文・本体へのリンク |     | … <mark>保育</mark> 施設で行われる音楽アウトリーチ活動では, <b>子ども</b> にふさわしいプログラム編成と鑑賞教材の工夫など企画段階で<br>の課題があげられる.そこで,幼児期の特性を考慮し,音楽アウトリーチ活動で活用する教材を制作する. <b>絵本</b> の朗読と<br>歌唱やビアノ演奏とを融合させた教材は,幼児の感情体験につながり, <b>絵本</b> や音楽への興味,関心を引き出し,楽しさを |  |  |  |  |

#### 2. 検索結果から読みたい論文を探す

検索結果一覧から、読みたい論文のタイトルをクリックし、詳細表示画面を開きます。

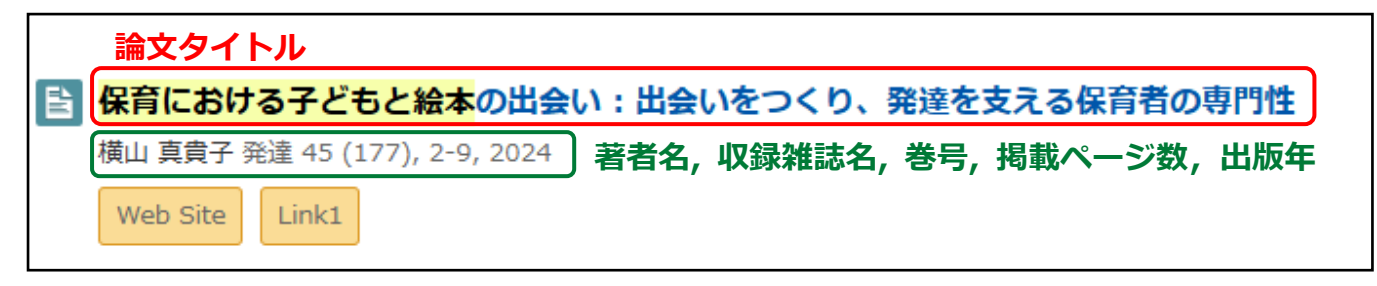

・詳細表示画面

| ■ 保育における子どもと絵本の出会い:出会いをつくり、発達を支える保育者の専門性                                                                                                    | ע Post 0<br>נו ווייינג ווייינג ווייינג ווייינג ווייינג ווייינג ווייינג ווייינג ווייינג ווייינג ווייינג ווייינג ווייינג וויי |
|----------------------------------------------------------------------------------------------------|----------------------------------------------------------------------------------------------------|
|                                                                                                    | 詳細情報 😮                                                                                                    |
|                                                                                                    | CRID:<br>1520580837541843328<br>NII書誌ID:<br>AN00213778                                                                      |
|                                                                                                    | ISSN :<br>03883787                                                                                                    |
| タイトル別名 ホイク ニオケル コトモ ト エホン ノ テアイ : テアイ オ ツクリ 、 バッタツ オ ササエル ホイクシャノ センモンセイ<br>特任 終土 とのおたらし い 出会いかた                                                                                                    | NDL書誌ID:<br>033345368                                                                                                    |
| $B \qquad \qquad P_{P_{P}}}}}}}}}$ | Web Site :<br>http://id.ndl.go.jp/bib/03<br>3345368                                                                         |
| この論文をさがす                                                                                                    | https://ndlsearch.ndl.go.j<br>p/books/R000000004-I0<br>33345368                                                             |
| NDL ONLINE     CiNii Books                                                                                                    | 本文言語コード:<br>ja                                                                                                    |
|                                                                                                    | NDL 雑誌分類:<br>ZF1(教育)                                                                                                    |
| 収録刊行物                                                                                                    | データソース種別:<br>NDL                                                                                                    |
| ◎ 発達 ◎ ◎ ◎ ◎ ◎ ◎ ◎ ◎ ◎ ◎ ◎ ◎ ◎ ◎ ◎ ◎ ◎ ◎                                                                                                    | 書き出し                                                                                                    |
| 飛達 45 (177), 2-9, 2024<br>京都: ミネルヴァ書房     出版社     出版社                                                                                                    | RefWorksに書き出し<br>EndNoteに書き出し<br>Mendeleyに書き出し<br>RDFで書き出し                                                                  |

#### A 本文リンク・参考文献/被引用文献リンク

クリックすると、本文 PDF や他のデータベースなどに移動します。 参考文献・被引用文献がある場合は、その箇所に移動します。 ※他のデータベースに移動しても本文や PDF が閲覧できない場合もあります。

 リンクの表示例:
 Web Site
 DOI
 機関リポジトリ
 量 参考文献5件
 **(** 被引用文献1件

#### **B** この論文をさがす

リンクをクリックすると、NDL SEARCH (p.24) や CiNii Books の詳細情報画面に移動します。

#### C 詳細情報

収録刊行物の ISSN や DOI などのリンクといった論文に関する詳細なデータが表示されます。 ※ ISSN…国際標準逐次刊行物番号のこと。逐次刊行物を特定するための8桁の番号。

DOI …電子データのコンテンツに付与される国際的な識別子。

# 2 [B: この論文をさがす]補足

[この論文をさがす]にある CiNii Books をクリックすると収録刊行物の詳細画面が表示されます。 詳細画面では、資料の詳細や所蔵のある図書館が一覧で分かります。

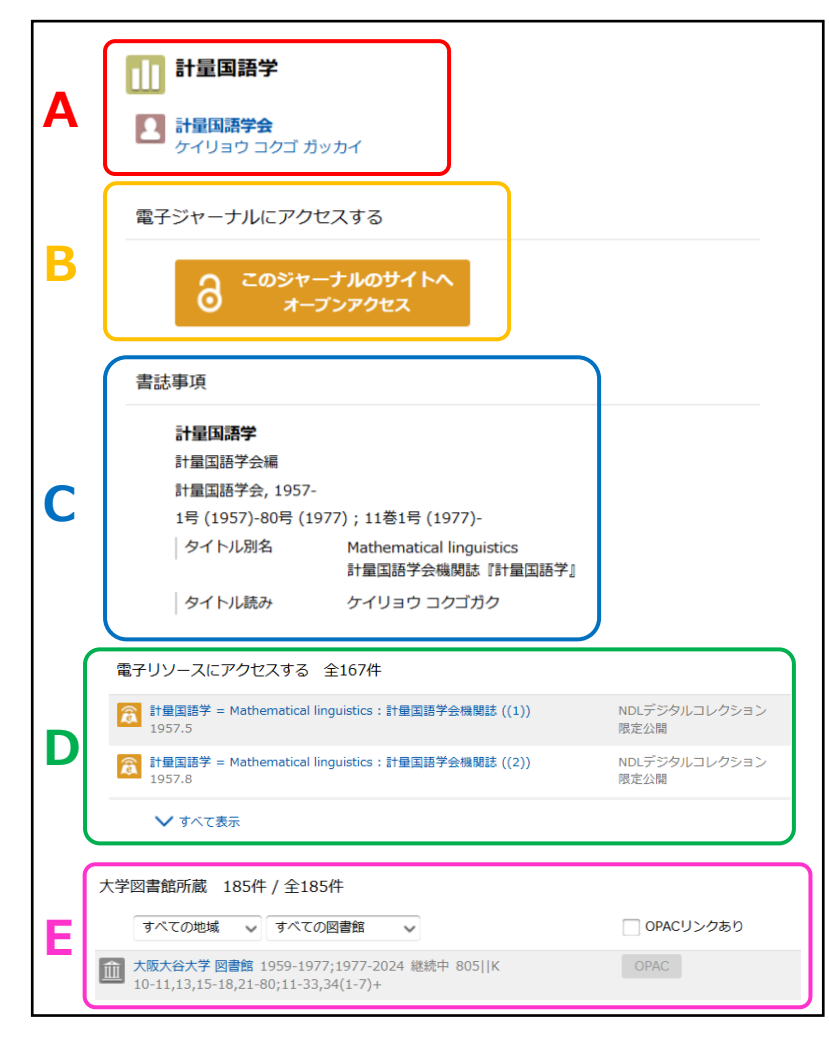

A: 資料タイトル、著者の情報 資料タイトル、著者名が表示されます。

# B: 電子ジャーナルへのアクセス 機関リポジトリなどで公開されている ページへのリンクです。 ※リンクがあっても巻号や論文が 公開されていない場合もあります。

#### C: 書誌事項

タイトル、著者名、シリーズ名/番号、 出版者、出版年、版、巻冊次などの 情報が表示されます。

D: 電子リソースへのアクセスについて 連携しているデータベースの本文公開 ページへのリンクです。 NDL デジタルコレクション限定公開と 表示されている場合、図書館内の専用 端末より本文閲覧できるものもあり ます。(p.24)

#### E: 大学図書での所蔵

資料を所蔵する図書館が表示されます。ここを見ると、本学で所蔵しているかどうか、所蔵巻号・年が わかります。配架場所は OPAC を使って確認してください。 OPAC で検索する場合は論文名での検索はできません。雑誌名で検索してください。(p.13)

#### 3. 読みたい論文が閲覧できない場合

インターネットなどで公開されておらず、図書館にも所蔵がない資料の論文を読みたい場合は、相互利用 サービスが利用できます。論文に関する情報をメモして、カウンターへ申し込んでください。(P.27)

0

相互利用サービスを利用する前に、地元の公共図書館を探してみるのもおすすめです。 図書館カウンターでも資料を探すサポートをしています。図書館に所蔵がないなど 相互利用を考えている方はカウンターへお声がけください。 資料の調査・取り寄せには時間がかかる場合があります。 時間に余裕をもってお問い合わせください。